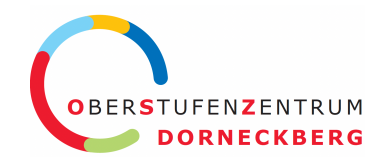

## Anleitung zur Steuerung und Überwachung der SchüleriPads

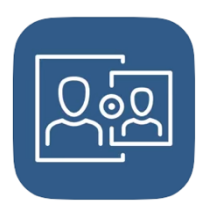

Dazu braucht es auf dem Smartphone der Eltern die Jamf-Parent-App. Diese kann im App-Store bzw. im Google Playstore heruntergeladen werden.

Über Bluetooth wird dann eine Verbindung mit dem iPad hergestellt.

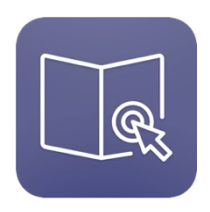

Das funktioniert bei den **iPads der Erstklässler (B1, E1 und EP1)** über die Jamf School Student-App. Diese ist auf den Schüler-iPads installiert.

- 1. Öffnen Sie auf dem Gerät des Kindes die Jamf Student App und tippen Sie auf den Avatar des Kindes.
- 2. Tippen Sie auf **Eltern autorisieren**. Ein QR-Code wird angezeigt.
- Öffnen Sie Jamf Parent auf dem Gerät der Eltern und tippen Sie auf Erste Schritte.
- Tippen Sie auf **QR-Code scannen** und verwenden Sie das Gerät der Eltern, um den auf dem Gerät des Kindes angezeigten QR-Code zu scannen.
- 5. Tippen Sie auf **Bestätigen**, um das Gerät des Kindes zu verwalten.

Weitere Erläuterungen finden Sie über den folgenden Link:

https://learn.jamf.com/de-DE/bundle/jamf-parent-guide-forparents/page/Getting\_Started\_with\_Jamf\_Parent.html

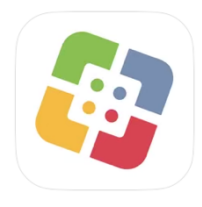

Bei den **iPads der Zweit- und Drittklässler (B2, ID E2, EP2, B3, E3 und EP3)** findet man den QR-Code in der Selfservice-App. Die App öffnen, dann sieht man das Symbol oben rechts neben dem Zahnrad. Auf das Symbol klicken und es öffnet sich ein Fenster mit der Anleitung und der QR-Code.